## PROGRAMMEREN MET BLOCKLY MAZE

Hier lees je stap voor stap hoe je met Blockly Maze een poppetje programmeert om door een doolhof te laten lopen. Als je alle stappen doorloopt wordt het steeds lastiger.

| Open de map <b>'Leerling'</b> op je bureaublad en klik dubbel op 'PROGRAMMEREN' en<br>open <b>Blockly Maze</b> .<br>Of<br>Open je <b>Chromebook</b> en start Blockly Maze bij je <b>'Snelkoppelingen'</b> . | Ieerling       Image: Contract of the second second s |
|----------------------------------------------------------------------------------------------------|----------------------------------------------------------------------------------------------------|
| Je ziet een poppetje en een rood eindpunt. Het poppetje moet naar het eindpunt<br>lopen.                                                                                                    |                                                                                                    |
| Klik op <b>'Programma uitvoeren'</b> .                                                                                                    | Programma<br>uitvoeren                                                                                                    |
| Je ziet dat het poppetje <b>één vakje</b> vooruit loopt. Dat is niet ver genoeg                                                                                                    |                                                                                                    |
| Welke blokjes (dat is een opdracht aan het poppetje) moet je onder elkaar slepen om het eindpunt wel te halen?                                                                                              | vooruit<br>linksaf J •<br>rechtsaf J •                                                                                                    |
| Druk eerst op <b>Opnieuw instellen</b> en hierna weer op <b>'Programma uitvoeren'</b> .                                                                                                    | X Opnieuw<br>instellen ↓ Programma<br>uitvoeren                                                                                                    |

| Als je het programma goed hebt gemaakt, krijg je de melding: ' <b>Proficiat!</b> Klaar voor niveau 2?' Klik op <b>OK</b> .                                          | Van harte gefeliciteerd!<br>Je hebt dit niveau opgelost met 2 regels JavaScript: |
|----------------------------------------------------------------------------------------------------|----------------------------------------------------------------------------------|
|                                                                                                    | <pre>moveForward();<br/>moveForward();</pre>                                     |
|                                                                                                    | Ben je klaar voor niveau 27                                                      |
|                                                                                                    | Annuieren OK                                                                     |
| Je bent nu in level 2. Welke <b>blokjes</b> zet je nu onder elkaar om het einddoel te bereiken?                                                                     |                                                                                  |
| <b>Rechtsboven in de hoek</b> kun je het popje veranderen in een astronaut of pandabeer.                                                                            | ams V CD V                                                                       |
| In level 3 mag je maar <b>2 blokjes</b> gebruiken om je einddoel te halen.<br>Welke zijn dit?<br>TIP: Gebruik 'Herhalen tot eindpunt uitvoeren'.                    | U hebt 1 blok over.<br>► Programma                                               |
| Je mag maar een beperkt aantal blokjes gebruiken; als je geen <b>blokjes</b> meer hebt<br>om te kiezen, worden ze allemaal <b>licht grijs</b> .                     | vooruit   linksaf C •   rechtsaf & •   herhalen totdat    uitvoeren              |
| Level 8, 9 en 10 zijn best moeilijk. Werk met iemand samen om ze toch te kunnen<br>oplossen<br>Je kunt natuurlijk altijd hulp vragen aan je juf of meester. Succes! |                                                                                  |

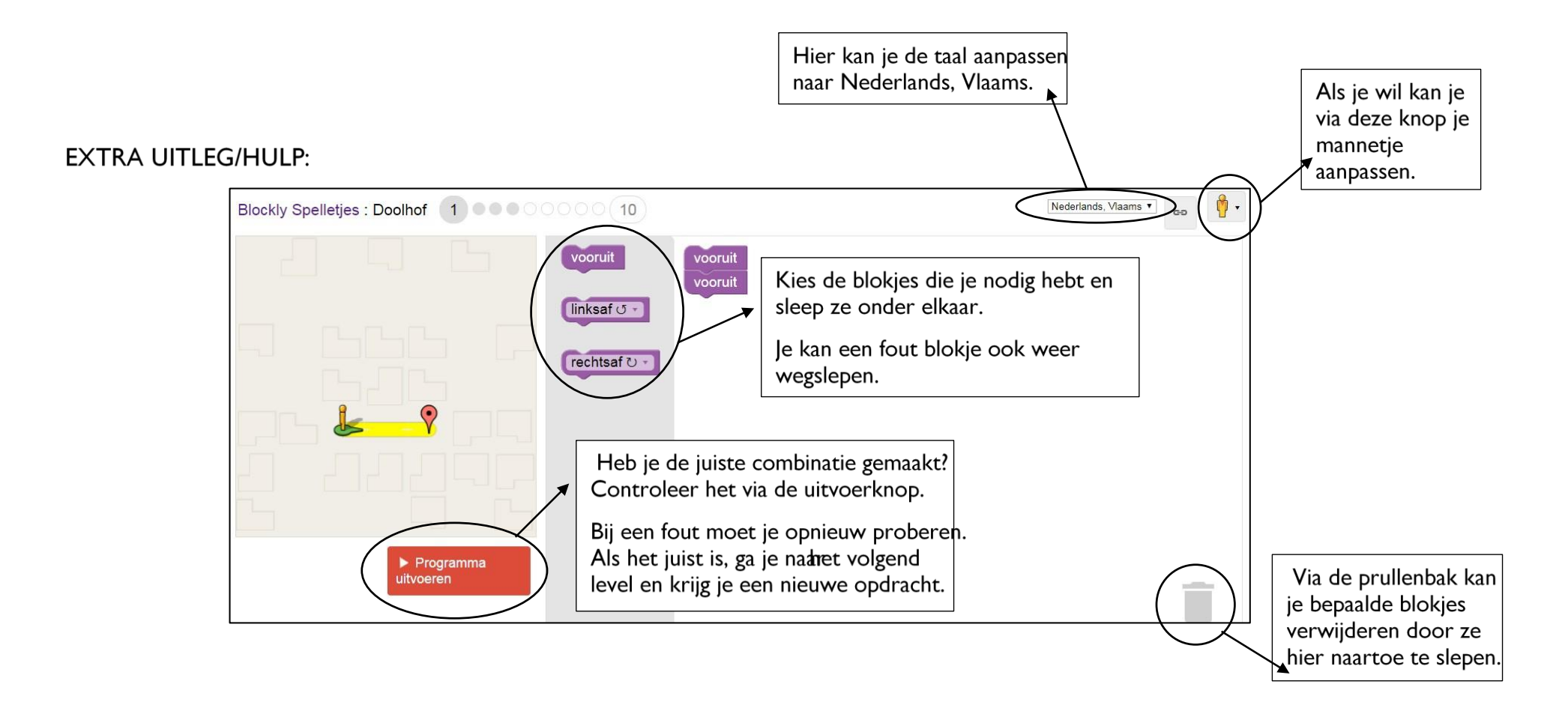